## LOGIN

- 1. Ingresá a <u>https://servicios.usal.edu.ar/</u>
- 2. Allí verás la siguiente pantalla, en donde tendrás que seleccionar el botón "GESTIÓN ACADÉMICA"

| os                      | nados 🕶                                 |                                                                                                    |                                                               |
|-------------------------|-----------------------------------------|----------------------------------------------------------------------------------------------------|---------------------------------------------------------------|
|                         | Portal                                  | de Servicios                                                                                                    |                                                               |
| Gestión Académica       |                                         | Teléfonos Útiles:<br>SECRETARÍA DE PROMOCIÓN E                                                                     | Los alumnos de las carreras de<br>Psicología y Psicopedagogía |
| Correo Académico        | USAL 2345 6789                          | INGRESO                                                                                                    | deberán consultar su nuevo código de                          |
| Apuntes                 | USC A FERNANDEZ PABLO                   | carreras y aranceles, ambientación                                                                                 | Los alumnos de las Facultades de                              |
| Gestión Docente         | DIS SOSHODSSYGOL OF                     | universitaria y orientación vocacional.<br>4813-3997/4014 / 0-800-333-USAL<br>(8725)                               | Cs. Economicas, Cs. de la<br>Administración y la Escuela de   |
| Noticias por facultad   | USAL<br>GESTIÓN ACADÉMICA               | COBRANZAS                                                                                                    | deberán consultar su nuevo código de                          |
| Noticias USAL           | Principal                               | Por consultas sobre formas de pago y<br>aranceles.<br>4814-0440                                                    | pago en www.servicios.usal.edu.ar                             |
| Red de Bibliotecas USAL | Descargá<br>la oplicación               | Preguntas frecuentes, click aqui                                                                                   | 33-51 ~ ///2                                                  |
| Consultas               | msdn                                    | SECRETARIA GENERAL<br>Por consultas sobre trámites, títulos y<br>presentación de documentación                     |                                                               |
| Sunerencias             | Convenio Microsoft                      | 4815-4826                                                                                                    |                                                               |
| Portal de empleos USAL  | Nuevas<br>credenciales<br>Santander Rio | CONSULTA DE ALUMNOS DE LA<br>UNIVERSIDAD<br>Por consultas sobre el uso de Portal<br>de Servicios usuarios y claves |                                                               |

3. Hacé clic en el botón con la leyenda "Ingresar con cuenta @usal.edu.ar"

|                                                                                                    | Portal de Servicios 🔿 🕜 🙃                                                                                                    |
|----------------------------------------------------------------------------------------------------|----------------------------------------------------------------------------------------------------|
| UNVERSIDAD OF DESCRIPTION                                                                                                    |                                                                                                    |
| Servicios • Información útil • Sitios relacionados •                                                                                                    |                                                                                                    |
|                                                                                                    |                                                                                                    |
| Ingreso al sistema                                                                                                    |                                                                                                    |
| Ingresar con cuenta @usal.edu.ar ¿Cómo ingresar?                                                                                                    |                                                                                                    |
| Es necesario validarse para utilizar este servicio. Para obtener una clave de acceso Registrarse aquí                                                                                                    |                                                                                                    |
| Mesa de ayuda:                                                                                                    |                                                                                                    |
| Ante cualquier consulta comunicarse telefónicamente al 🐏 +54 (011) 4812-4588 (líneas rotativas) de Lune                                                                                                    | es a Viernes de 9 a 18hs o por mail a servicios@usal.edu.ar.                                                                                                    |
| Aclaraciones:                                                                                                    |                                                                                                    |
| Utilizar el correo académico para ingresar al sistema. El usuario es la dirección de mail completa, incluyendo el 🤅                                                                                                    | @usal.edu.ar.                                                                                                    |
| La clave de acceso es la misma que se utiliza para acceder al correo académico brindado por la Universidad.                                                                                                    |                                                                                                    |
| Si existen problemas al ingresar, se debe comprobar que el navegador tenga habilitado el uso de cookies (compro                                                                                                    | obar aquí). Si el problema persiste, por favor ponerse en contacto con nuestra                                                                                                    |
| Mesa de Ayuda.                                                                                                    |                                                                                                    |
|                                                                                                    |                                                                                                    |
| ⊘ Amba                                                                                                    | CERTAIN STR                                                                                                    |
| De "The series of the series of the series o | n the start of the start of the |
| Universidad del Salvador   Todos los derechos reservados   Condiciones de Uso                                                                                                    | and the second second sec                                                                                                    |

4. A continuación, se abrirá una pestaña más pequeña de google desde donde tenés que seleccionar "AÑADIR CUENTA"

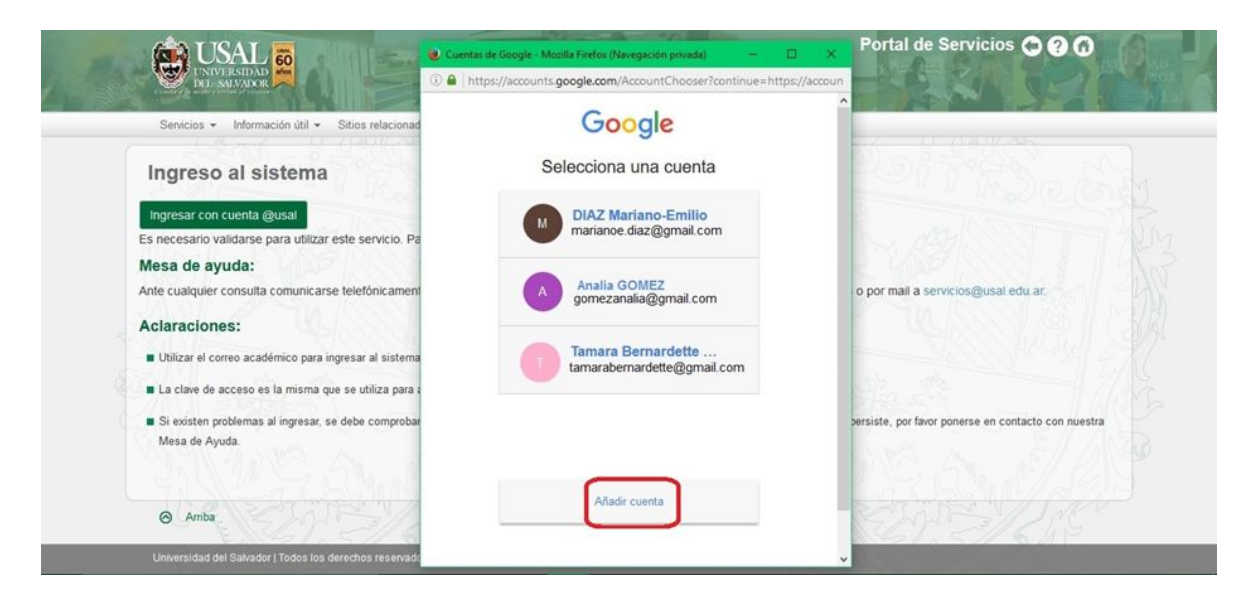

Si previamente ingresaste con tu correo de la universidad en Google, seleccionalo.

 Tal como muestra la siguiente imagen, hay que colocar tu correo de la universidad COMPLETO y clickear "SIGUIENTE". <u>IMPORTANTE: COLOCAR LA EXTENSIÓN</u> "@usal.edu.ar"

| AN LISAL                                                                                 | 🧶 Inicio de sesión - Cuentas de Google - Mozilla Firefox (Naveg., 🚽 🔲 🗙 | Portal de Servicios 🔿 ? 🕜                             |
|------------------------------------------------------------------------------------------|-------------------------------------------------------------------------|-------------------------------------------------------|
| UNIVERSIDAD<br>DEL SALVADOR                                                              | (i) A https://accounts.google.com/AddSession?sacu=1&btmpl=authsub&cor   |                                                       |
| Servicios • Información útil • Sitios relacion                                           | Google                                                                  |                                                       |
| Ingreso al sistema                                                                       | Inicia sesión para añadir una cuenta                                    | Pointes                                               |
| Ingresar con cuenta @usal<br>Es necesario validarse para utilizar este servicio.         | •                                                                       | A MARTIN                                              |
| Mesa de ayuda:                                                                           |                                                                         |                                                       |
| Ante cualquier consulta comunicarse telefónicame                                         | e tamara.amato@usal.edu.ar                                              | ts o por mail a servicios@usal.edu.ar.                |
| Aclaraciones:                                                                            |                                                                         | P USA STATISTICIAL                                    |
| Utilizar el correo académico para ingresar al siste                                      | Siguiente                                                               |                                                       |
| La clave de acceso es la misma que se utiliza par                                        | 2Necesitas ayuda /                                                      | and the second                                        |
| <ul> <li>Si existen problemas al ingresar, se debe comprol<br/>Mesa de Ayuda.</li> </ul> | b Crear cuenta                                                          | a persiste, por favor ponerse en contacto con nuestra |
|                                                                                          | Una sola cuenta de Google para todos los<br>servicios de Google         |                                                       |
| Arriba                                                                                   | G M 🗷 🚥 🖉 🍁 🍉 🚳                                                         | RETAINEN/JAC                                          |

Luego, indicá la contraseña habitual que utilizás para entrar al Portal de Servicios.

| CAL 5                                                                                     | 🕘 Inicio de sesión - Cuentas de Google - Mozilla Firefox (Naveg 🚽 🔲 🗙      | Portal de Servicios 🗢 ? 🕜                           |
|-------------------------------------------------------------------------------------------|----------------------------------------------------------------------------|-----------------------------------------------------|
| UNIVERSIDAD<br>DIL AWADOR                                                                 | Https://accounts.google.com/AddSession?sacu=1&btmpl=authsub&con     Google |                                                     |
| Servicios - Información útil - Sitios relaciona                                           | Inicia sesión para añadir una cuenta                                       | D. 8888                                             |
| Ingresar con cuenta @usal<br>Es necesario validarse para utilizar este servicio. F        | ÷ 💽                                                                        | A AND AND AND AND AND AND AND AND AND AN            |
| Mesa de ayuda:<br>Ante cualquier consulta comunicarse telefónicame                        | tamara amato@usal edu ar                                                   | is o por mail a servicios@usal edu.ar.              |
| Aclaraciones:  Utilizar el correo académico para ingresar al sistem                       | Iniciar sesión                                                             |                                                     |
| La clave de acceso es la misma que se utiliza para                                        | ¿Has olvidado la contraseña?                                               | And The series                                      |
| <ul> <li>Si existen problemas al ingresar, se debe comprob-<br/>Mesa de Ayuda.</li> </ul> | Iniciar sesión con otra cuenta                                             | persiste, por favor ponerse en contacto con nuestra |
|                                                                                           | Una sola cuenta de Google para todos los<br>servicios de Google            |                                                     |
| Annoa                                                                                     | G M & C 4 4 6                                                              | , CAR ALCIN                                         |

6. Si la validación es correcta, visualizarás la siguiente pantalla; para continuar, clickear el botón **"LISTO"** (esto se visualizará sólo la primera vez que ingreses).

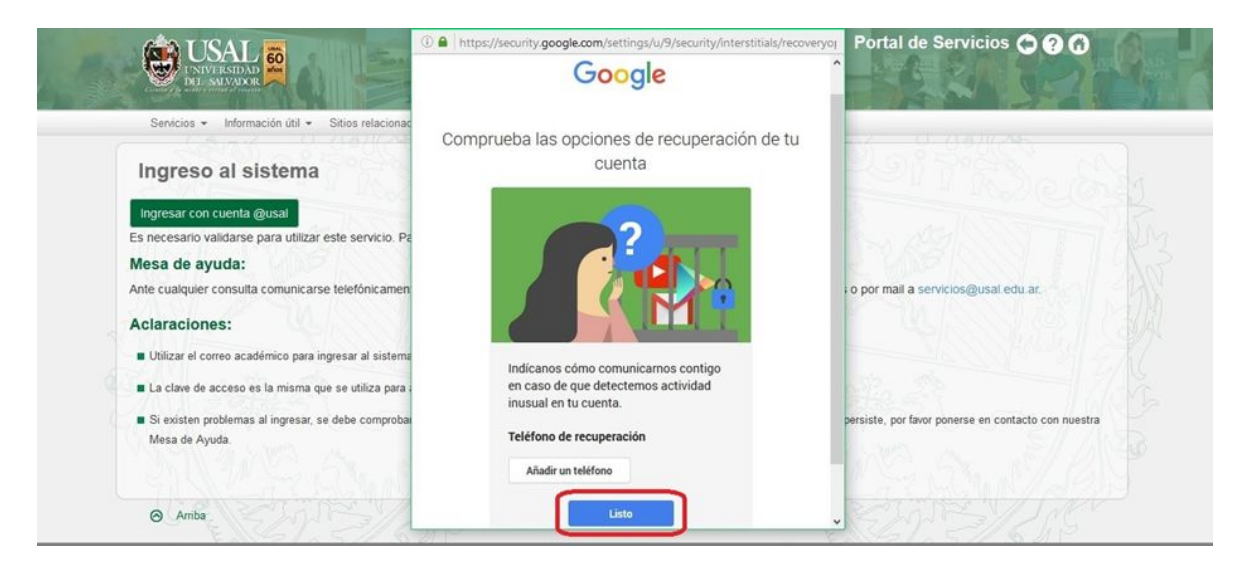

ACLARACIÓN: no es necesario añadir un número de teléfono.

7. Si es la primera vez que accedés al sistema observarás el aviso que se encuentra posteriormente, por favor, clickear en el botón **"PERMITIR"** 

| 🗿 Más visitados 🧶 Comenzar a usar Firefox 🔓 Gmail 💟 - Sistema Universal                                                                 | 🥑 Solicitud de permiso - Mozilla Firefox (Navegación privada) 🛛 - 🔲 🗙                                                                                                    |                                                     |
|----------------------------------------------------------------------------------------------------|----------------------------------------------------------------------------------------------------|-----------------------------------------------------|
| Servicios • Información útil • Sitios relacionar                                                                                        | A https://accounts.google.com/o/oauth2/auth2/auth | Portal de Servicios 🗘 🕢 🕜                           |
| Ingreso al sistema                                                                                                    | <ul> <li>Acceso a USAL - Gestión Académica quiere hacer<br/>lo siguiente:</li> </ul>                                                                                                    | 2017 Bach                                           |
| Ingresar con cuenta @usal<br>Es necesario validarse para utilizar este servicio. Pa<br>Mesa de ayuda:                                   | Conoce tu identidad en Google.                                                                                                    | Mantiks                                             |
| Ante cualquier consulta comunicarse telefónicamen<br>Aclaraciones:                                                                      | Consulta tu dirección de correo electrónico.                                                                                                    | ; o por mail a servicios@usal.edu.ar.               |
| <ul> <li>Utilizar el correo académico para ingresar al sistema</li> <li>La clave de acceso es la misma que se utiliza para i</li> </ul> | Ver tu información básica de perfil                                                                                                    | and the second states                               |
| <ul> <li>Si existen problemas al ingresar, se debe comprobat<br/>Mesa de Ayuda.</li> </ul>                                              | Al hacer clic en Permitir, sutorizas a esta aplicación y a Google a utilizar tu información<br>según b establecido en sus respectivas condiciones de servicio y políticas de<br>privacidad. Puedes cambiar este y otros permisos de la cuenta en cualquier momento.                                                                                                    | persiste, por favor ponerse en contacto con nuestra |
| ⊘ Amba                                                                                                    | Denegar Permit                                                                                                    | KEPES/200                                           |

8. Una vez realizados todos los pasos llegarás a la página principal.

| USAL 60<br>UNIVERSIDAD 60<br>DE SAMADOR                           | STAR ARE                                                                 | tamara amatol () Cambio de Clavel(& Salir<br>Carrera. Abogacia |
|-------------------------------------------------------------------|--------------------------------------------------------------------------|----------------------------------------------------------------|
| Principal Hacer click sobre la opción deseada                     | ados •                                                                   |                                                                |
| Consultas                                                         | Gestiones                                                                | Información Útil                                               |
| Situación Académica                                               | Constancia de Alumno Regular                                             | Tarjeta de acceso                                              |
| Estado Económico                                                  | Constancia de Examen Final<br>Certificado de Materias Aprobadas sin Nota | Estado: Retirada                                               |
| Aviso de Vencimiento                                              | Inscripción a Materias                                                   | Código de pago Banelco:                                        |
| Inscripción a Materias<br>Inscripción a Exámenes                  | Inscripción a Exámenes                                                   | Código de pago Link:                                           |
| Cambios de Domicilio                                              | Cambio de Domicilio                                                      | 0470100010700036062501                                         |
| Solicitud de Certificados                                         |                                                                          | Modalidades de Pago                                            |
| Parciales                                                         | - 17 201084                                                              | 1 1 1 1 1 1 1 1 1 1 1 1 1 1 1 1 1 1 1                          |
| Correlativas para cursar<br>Correlativas para rendir examen final | 3 2320                                                                   | 1 11 St. 1. 1. 1. 1. 1. 1. 1. 1. 1. 1. 1. 1. 1.                |
|                                                                   |                                                                          |                                                                |